### รายละเอียดวิธีการใช้งานระบบการให้บริการ E-Service

๑. เปิดเว็บไซต์องค์การบริหารส่วนตำบลบ้านแท่น <u>https://www.banthan.go.th/index.php</u>
 (ดังในรูปภาพ)

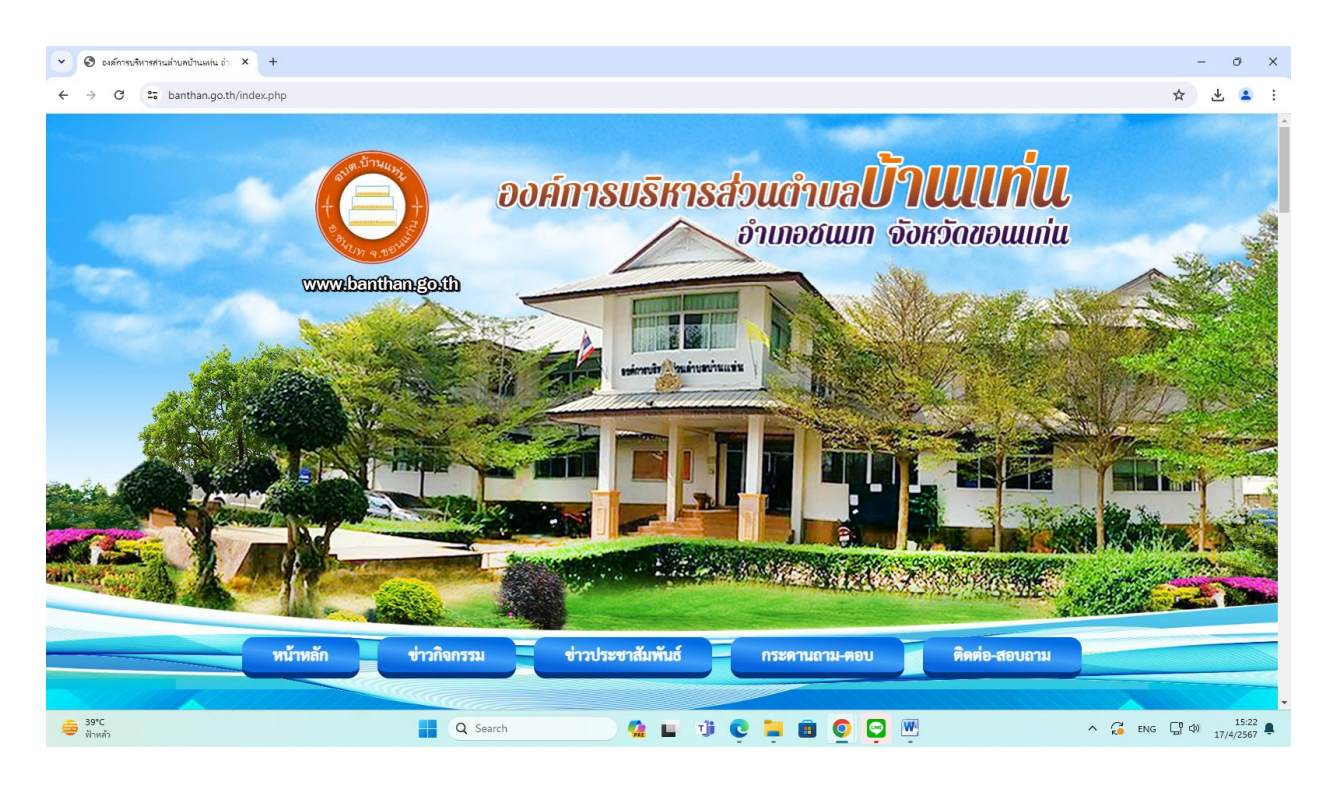

๒. เลือกหัวข้อแบนเนอร์ด้านซ้ายมือ ชื่อแบนเนอร์ว่า "e-Service" (ดังในรูปภาพ)

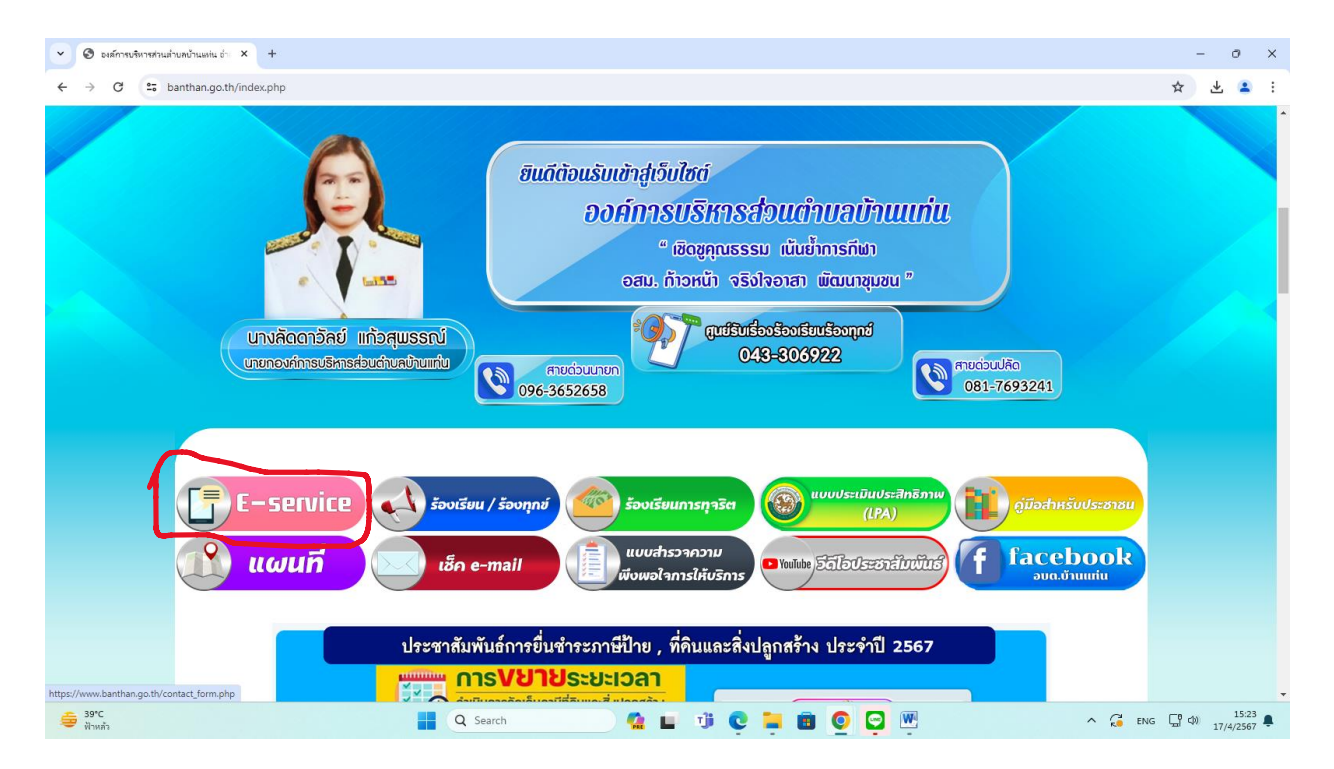

๓. เลือกเรื่องที่จะรับบริการที่วงสีแดงไว้ (ดังในรูปภาพ)

- ๑. แบบฟอร์มขอจัดเก็บกิ่งไม้ใบไม้
- ๒. คำร้องขอถังขยะ

๓. ขอรับการสนับสนุนน้ำเพื่อการอุปโภค -บริโภค
 จากนั้นให้ดำเนินการกรอกรายละเอียดข้อมูลต่างๆ ให้ครบถ้วนในแบบฟอร์มที่กำหนด

| 👻 🕲 องส์การบริหารส่วนส่ | าบกบ้านแห่น ถ่า × +                 |                     |                        |                       |               | - 0 ×             |
|-------------------------|-------------------------------------|---------------------|------------------------|-----------------------|---------------|-------------------|
| ← → G 😁 Þ               | anthan.go.th/data.php?content_id=28 |                     |                        |                       |               | ☆ 🕹 😩 :           |
| -340                    |                                     |                     |                        | and the second second | ST. THE SEC.  | Statistics        |
|                         | หน้าหลัก                            | ข่าวกิจกรรม ข่าวประ | ะชาสัมพันธ์            | กระดานถาม-ตอบ         | ติดต่อ-สอบถาม |                   |
|                         |                                     |                     |                        |                       |               |                   |
|                         |                                     |                     |                        |                       |               |                   |
|                         |                                     |                     | E-service              |                       |               |                   |
|                         |                                     |                     |                        |                       |               |                   |
|                         |                                     | AVA STA             | แบบฟอร์เทอจัลเก็บกิ่งไ | สโบได้                |               |                   |
|                         |                                     | -r*r                |                        |                       |               |                   |
|                         |                                     |                     | สำร้องขอดังบอะ         |                       |               |                   |
|                         |                                     | (17) D              | ขอรับการสนับสนุนเ      | น้ำ                   |               |                   |
|                         |                                     |                     | เพื่อการอุปโภค-บริโ    | ัภค                   |               |                   |
|                         |                                     |                     |                        |                       |               |                   |
|                         |                                     |                     |                        |                       |               |                   |
|                         |                                     |                     |                        |                       |               |                   |
|                         |                                     |                     |                        |                       |               |                   |
| 30%                     |                                     |                     |                        |                       |               | - 15.06           |
| 😂 ฟ้าหลัง               |                                     | Q Search            | 🤷 🖬 🖷 🤤                | 📮 🔳 🧕 🖳 🖳             | ^ G           | ENG ( ) 17/4/2567 |

### แบบฟอร์มขอจัดเก็บกิ่งไม้ใบไม้

| <ul> <li>เพื่อของจัดเก็บที่สีมีไปนั</li> <li>+</li> </ul> |                                                                                         | -   | 0     | × |
|-----------------------------------------------------------|-----------------------------------------------------------------------------------------|-----|-------|---|
| ← → C to docs.google.com/forms/d/e/1FAlpQLSe0prp_ogSB     | -VukbAPoG0RtS9Uw9rp8GYQcX8qSQE2oLlSioA/viewform                                         | ☆ ± | 2     | : |
|                                                           | เพื่อขอจัดเก็บกิ่งไม้ใบไม้<br>ลงชื่อเข้าไข่ Googleเพื่อบันทึกการแก้ไข ดูข่อมูลเพิ่มเติม |     |       |   |
|                                                           | ชื่อ นามสกุล ผู้ขึ้นคำร้อง<br>ศำคอบของคุณ                                               |     |       |   |
|                                                           | ฟ้อยู่                                                                                  |     |       |   |
|                                                           | ศำคอบของคุณ                                                                             |     |       |   |
|                                                           | รายละเอียดที่ต้องการแจ้งคำร้องขอให้จัดเก็บกึ่งไม้-ไบไม้<br>สาออาหองอด                   |     |       |   |
|                                                           | า                                                                                       |     |       |   |
| 39°C                                                      |                                                                                         |     | 15:31 | Ļ |

## คำร้องขอถังขยะ

| <ul> <li></li></ul>                                                                                |                                                                                             | - 0 X                                 |
|----------------------------------------------------------------------------------------------------|---------------------------------------------------------------------------------------------|---------------------------------------|
| ← → C 😂 docs.google.com/forms/d/e/1FAIpQLSck7YBvDHxKy1aCEUHC8TNviXZk50QnNEAYKa8f9Nn0ZUJYg/viewform |                                                                                             |                                       |
|                                                                                                    | ขอรับบริการถังขยะ อบต.บ้านแท่น<br>ลงชื่อเข้าใช้ Googleเพื่อขันทึกการแก้ไข อูข่อมูลเพิ่มเต้ม |                                       |
|                                                                                                    | ชื่อ - สกุล<br>ศำคอบของคุณ                                                                  |                                       |
|                                                                                                    | พื้อยู่<br>ศำคอบของคุณ                                                                      |                                       |
|                                                                                                    | รายละเอียด การขอรับบริการถังขยะ<br>ศาตอบของคุณ                                              |                                       |
|                                                                                                    | หมายเลขโทรศัพท์<br>สำคอบของคุณ                                                              |                                       |
| 39°C                                                                                               | 📕 Q. Search 🤷 🖬 🧃 🖸 🏹 🕅                                                                     | · · · · · · · · · · · · · · · · · · · |

# ขอรับการสนับสนุนน้ำเพื่อการอุปโภค –บริโภค

| 👻 🔳 ขอรับการหนับหมุนน้ำ เพื่ออุปโกด - 🥡 🗙 🕂             |                                                                                                    | - 0 ×        |
|---------------------------------------------------------|----------------------------------------------------------------------------------------------------|--------------|
| ← → ♂ C to docs.google.com/forms/d/e/1FAIpQLSeZ_sMUBkvv | zSrS7Rn5VEIgNm9IDiS3Fh1Gq7uc76nYZtnWCnw/viewform                                                                    | ☆ 🕹 🚨 :      |
|                                                         | ขอรับการสนับสนุนน้ำ เพื่ออุปโภค - บริโภค<br>อบต.บ้านแท่น<br>องขึดเข้าใช่Googleเพื่อมินทึกการแก้ใช ดูข้อมูลเพิ่มเติม | Â            |
|                                                         | ชื่อ - สกุล<br>ศำคอบของคุณ                                                                                          |              |
|                                                         | ที่อยู่<br>ศำคอบของคุณ                                                                                              |              |
|                                                         | รายละเอียด ขอรับการสนับสนุนน้ำอุปโภค - บริโภค<br>ศำตอบของคุณ                                                        |              |
| ра                                                      | หมายเลขโทรศัพท์<br>ศาคอบของคุณ                                                                                      |              |
| 🥌 39°С<br>Йлийл                                         | 🚦 Q. Search 🤷 🖬 🤨 🐑 🛅 🧕 💬 🕎 🗠 🔨 🕫                                                                                   | NG 🛄 🗘 15:33 |

 ๙. เมื่อดำเนินการกรอกรายละเอียดข้อมูลครบถ้วนแล้ว ให้กดคลิกคำว่า "ส่ง" (ดังในรูปภาพ) เพื่อส่งรายละเอียด ข้อมูลให้กับเจ้าหน้าที่เพื่อตอบข้อมูลกลับหรือติดต่อกลับไป และให้บริการต่อไป

๔.๑ แบบฟอร์มขอจัดเก็บกิ่งไม้ใบไม้

| 👻 mx NACCITA X 🗏 เพียงอะลิตภัณฑ์สมันไม่ม             | × +                                                                                                    | - 0 ×                   |
|------------------------------------------------------|----------------------------------------------------------------------------------------------------|-------------------------|
| ← → C C docs.google.com/forms/d/e/1FAlpQLSe0prp_ogSB | VukbAPoG0RtS9Uw9rp8GYQcX8qSQE2oLISioA/viewform                                                                                                    | ☆ 〒 🕫 :                 |
|                                                      | ศาตอบของคุณ                                                                                                    |                         |
|                                                      | รายละเอียดที่ต้องการแจ้งคำร้องขอให้จัดเก็บกิ่งไม้-ไบไม้                                                                                                    |                         |
|                                                      | ศำคอบของคุณ                                                                                                    |                         |
|                                                      | หมายเลขโทรศัพท์<br>ศำตอบของคุณ                                                                                                    |                         |
|                                                      | อื่นๆ<br>ศาลวบของคณ                                                                                                    |                         |
|                                                      | <mark>สง</mark><br>ถ้ามลังราชสภาพ Google Hafu<br>เนื่อหานี้มีได้ถูกสำครั้นหรือในสองโดย Google <u>รมชานการสะเน็ต</u> - <u>มัดกำหนดในการให้เร็การ - นูโณรณตรามเป็นส่วนตัว</u> |                         |
| 19                                                   | Google ฟอร์ม                                                                                                    |                         |
| 🧯 <sup>39'C</sup><br>កំកត់                           | 📕 Q Search 🤷 🖬 🤨 📮 🛍 💇 👰                                                                                                    | Ĩ ∧ Co √ ENG CO 15/43 ♣ |

## ๔.๒ คำร้องขอถังขยะ

| 🕶 ทร. NACC ITA 🛛 🗵 ขอรับบริการก็สของ อบต.บ้านแห่น    | × +                                             | - 0 ×                |
|------------------------------------------------------|-------------------------------------------------|----------------------|
| ← → C 25 docs.google.com/forms/d/e/1FAIpQLSck7YBvDHx | y1aCEtJHC8TNviXZk50QnNEAYKa8f9Nn0ZUjYg/viewform | 수 또 🕫 :              |
|                                                      | สำคอบของคุณ                                     |                      |
|                                                      | ที่อยู่                                         |                      |
|                                                      | สำคอบของคุณ                                     |                      |
|                                                      | รายละเอียด การขอรับบริการถังชยะ                 |                      |
|                                                      | สำคอบของคุณ                                     |                      |
|                                                      | หมายเลขโทรศัพท์                                 |                      |
|                                                      | ศำคอบของคุณ                                     |                      |
|                                                      | หมายเหตุ                                        |                      |
|                                                      | ศำดอบของคุณ                                     |                      |
| P                                                    | ส่ง ล้างแบบฟอร์ง                                |                      |
| <ul> <li>39°C<br/>สถาพอากาศร้อน</li> </ul>           | 🚦 Q Search 🤷 🖬 🧃 💽 🔄                            | ₩ ^ C ENG C 40 15:45 |

๔.๓ ขอรับการสนับสนุนน้ำเพื่อการอุปโภค –บริโภค

| 💌 🔳 จะด้บการสนับสนุนน้ำ เพื่ออุปโกล - ป X +          |                                                 | - 0 ×           |
|------------------------------------------------------|-------------------------------------------------|-----------------|
| ← → C C docs.google.com/forms/d/e/1FAlpQLSeZ_sMUBkve | rS7Rn5VElgNm9IDiS3Fh1Gq7uc76nYZtnWCnw/viewform  | ☆ 🛧 😴 :         |
|                                                      | สำคอบของคุณ                                     |                 |
|                                                      | <b>ที่อยู่</b><br>สำคอบของคุณ                   |                 |
|                                                      | รายละเอียด ขอรับการสนับสนุนน้ำอุปโภค - บริโภค   |                 |
|                                                      | สำหลวบของคุณ<br>หมายเลขโทรศัพท์                 |                 |
|                                                      | สำคอบของคุณ                                     |                 |
|                                                      | หมายเหตุ<br>สำคลายนองคณ                         |                 |
|                                                      |                                                 |                 |
|                                                      | ส่ง ล้างแบบพอร์ม<br>ามส่งหน้ายางจะออยู่ใด ฟอร์ม | •               |
| 17 39°C<br>ใกลัสติดี                                 | 📕 Q Search 🤷 📓 🦉 🔛                              | ▲ 🖓 🖓 🕺 🕺 🕺 🕺 🖡 |